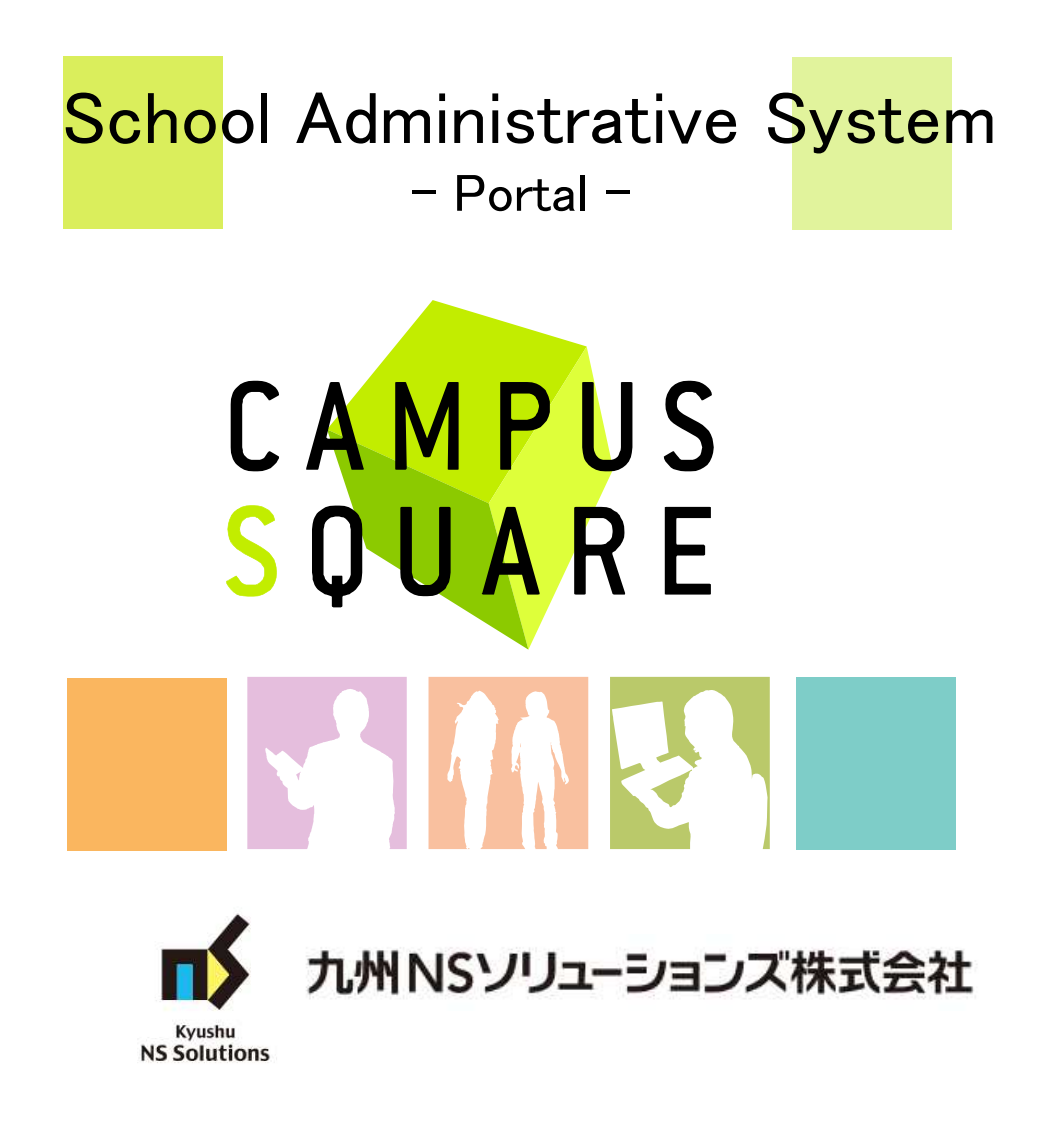

## 1. Portal Screen Default Display

## **CAMPUSSQUARE**

#### (1) Portal top screen (before login)

This page is linked from the university top page. You will first see the pre-login portal top page.

The university top page is intended to display information suitable for anyone outside the university. The portal top page displays information intended for current university students, but only that which is also suitable for viewing those outside the university.

Pre-login portal top page 会津大学 The University of AIZU CAMPUSSQUAREへようこそ owledg アカウントをお持ちの方はユーザ名とパスワードを入力してログ 0 インしてください。パスワードを忘れた場合は、教務課窓口で 再発行を行ってください。 ی 0 I Welcome to CAMPUSSOUARE = um v a The people with account need to enter a user name and a password, and need to log in. When the password has been forgotten, please perform a recurrence line at the educational affairs department window. 0 a 5 user name password ,日本語 Login Smartphone page 99 " ...... After logging in the personal portal screen will be displayed. Information Link システムメンテナンスのお知らせ 、大学ホームページ ・ 履修登録について ,国際戦略本部 ・成績発表について システムメンテナンスのため、下記日程でシステムを一時停止いたします。 停止の間はご迷惑をおかけしますが、ご理解をお願いいたします。 産学イノベーションセンター <停止日時> 2012年10月31日(水) 17:00~20:30 メニューから修正しました。 2014年7月23日:テストのためLDAP認証に一瞬変更しました。 CAMPUSSQUARE / キャンパススクエアは、新日鉄住金ソリューションズ株式会社の商標です。 CAMPUSSOUARE / campus square is the trademarks of NS Solutions Corporation. Copyright (c) 2001- NS Solutions Corporation. All Rights Reserved.

## 1. Portal Screen Default Display

# **CAMPUSSQUARE**

#### (2) Portal top screen (after login)

After logging in from the pre-login portal top page, a screen tailored to the specific user type (student, faculty, staff, administrator) will be displayed.

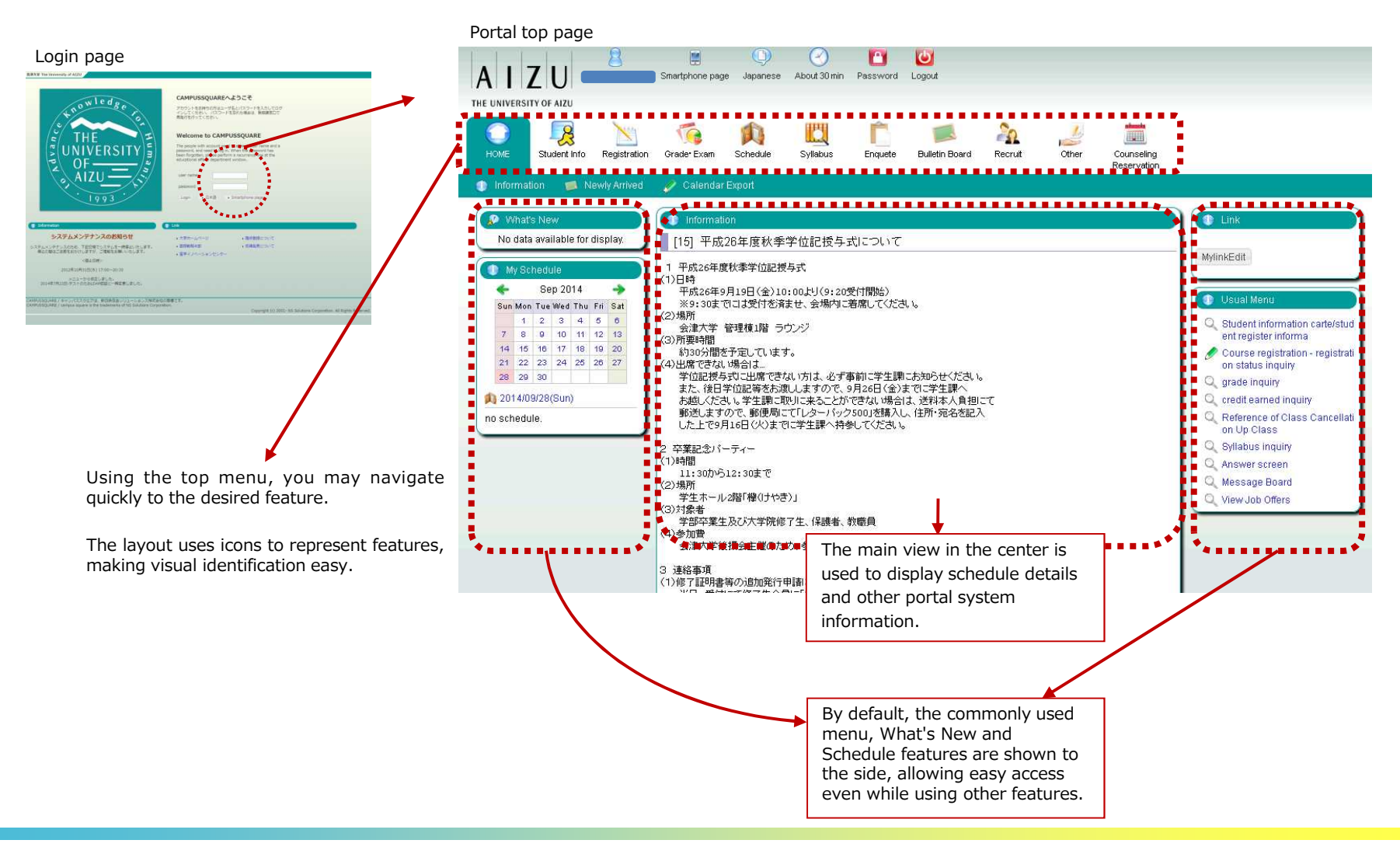

## 2. Page Regarding Main Features

# **CAMPUSSQUARE**

#### (1) Navigation Menu

Following navigation menu will be shown on the portal top page.

By clicking each icon, functions will be displayed on the greed bar.

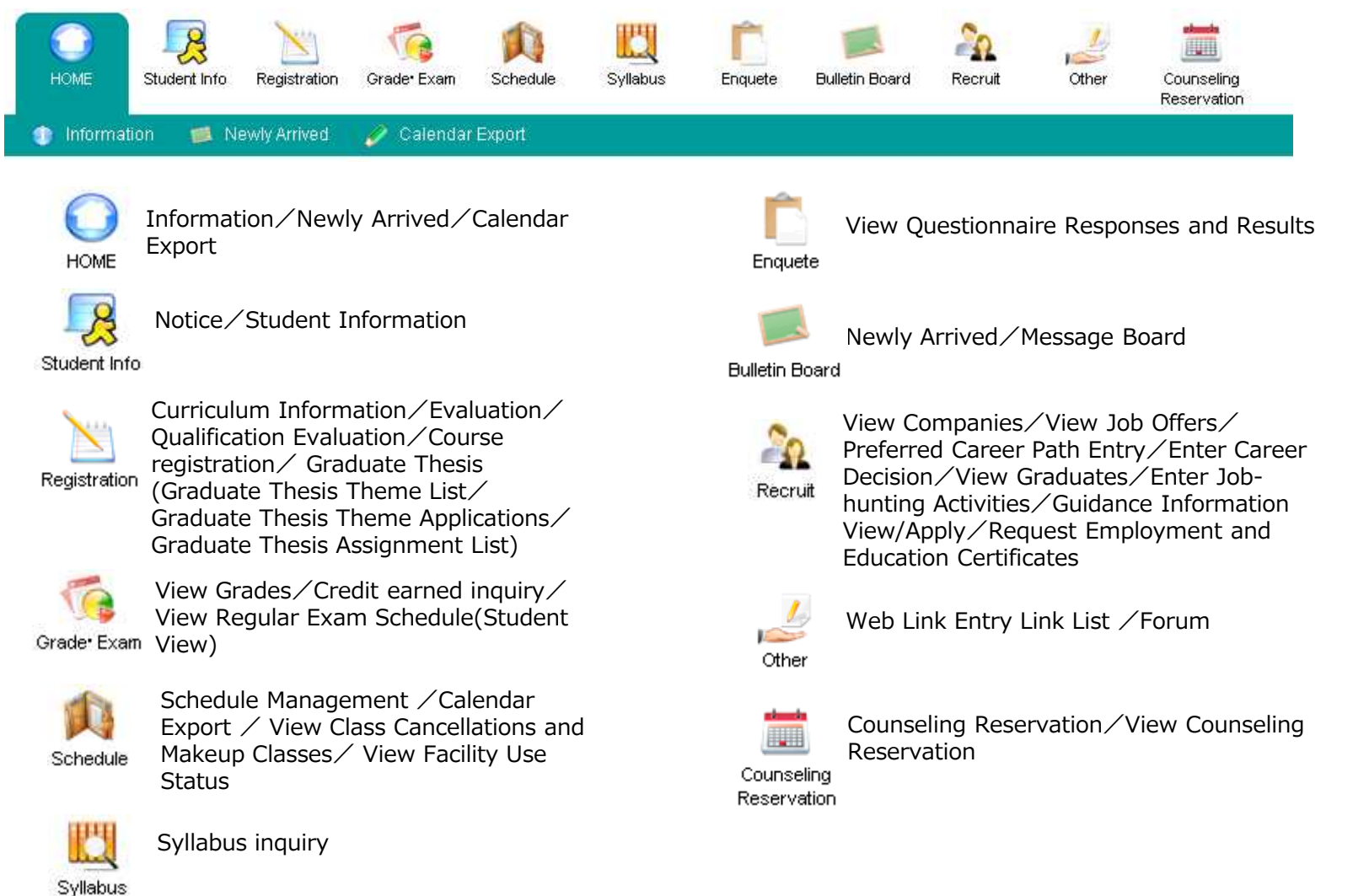

## 2. Page Regarding Main Features

#### (2)便利な機能

- 1 Checking assignments addressed to you
  - $\rightarrow$  You may review various notices using the "What's new" feature
- 2 Registering and viewing events for class or personal schedule
  - $\rightarrow$  You may use the "My Schedule" feature to review course schedule, class cancellations, makeup classes, classroom change information, regular exam schedule and your personal schedule.

You may specify a URL which external calendar management applications can use to import academic calendar class schedule and regular exam information.

- 3 Viewing a summary of your subjects
  - → The "Course portfolio feature" allows course information to be managed for individual courses. Dividing by course along an axis, you may view syllabus information, check class notices and download teaching materials.
- 3 Registering commonly used features and sites in the portal

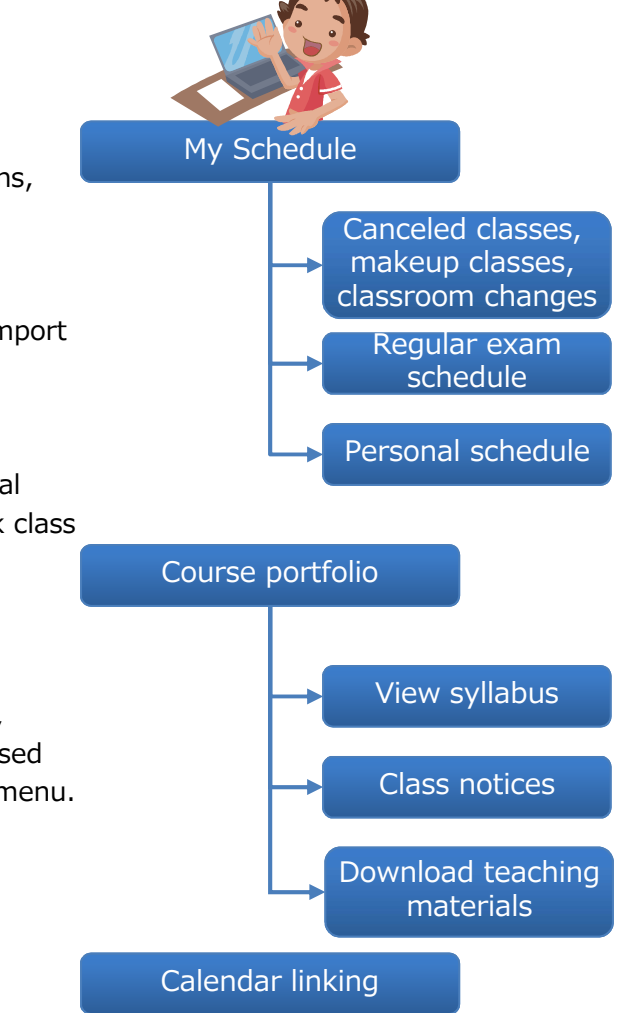

CAMPUSSQUARE

→ The "My links" features allows easy navigation within the portal. Course registration, grade confirmation and other commonly used CampusSquare features can be accessed quickly through the "My links" feature without navigating through the standard top menu.

# **CAMPUSSQUARE**

#### (1) What's new

Notices, questionnaires, assignments and variety of information will appear on the portal top screen when updated.

\* Clicking the "...details" link for each item will display the detailed screen for that item.

| 🔗 What's New             | Nessage B            | pard                |                 |                     |                    |       |                                  |
|--------------------------|----------------------|---------------------|-----------------|---------------------|--------------------|-------|----------------------------------|
| You got new information. | Unread Me            | essage List         |                 |                     |                    |       |                                  |
| C Questionnaire results  | You have 1 unr       | ead messages.       | Update          |                     |                    |       |                                  |
|                          | Click title to s     | ee details.         |                 |                     |                    |       |                                  |
|                          | Posted on:           | Title               | Unread<br>reply | Message<br>category | Affiliation        | Name  | Posting<br>period                |
|                          | 2014/9/9<br>15:44:02 | 呼び出しテスト             | •               | 呼び出し                | admin              | admin | from<br>2014/9/9<br>to 2014/10/9 |
|                          | Category Li          | st                  |                 |                     |                    |       |                                  |
|                          | • Click "catego      | ry" to see details. |                 |                     |                    |       |                                  |
|                          |                      | Category            |                 |                     | No. of<br>messages |       |                                  |
|                          | There is no gen      | re you can read.    |                 |                     |                    |       |                                  |
|                          | Notice Message       | Board               |                 |                     |                    |       |                                  |
|                          | 呼び出し                 |                     |                 |                     | 1 (1 unread)       |       |                                  |
|                          | 個人向けのお知              | 5t                  |                 |                     | 0 (0 unread)       |       |                                  |
|                          | Individual notic     | ce .                |                 |                     | 0 (0 unread)       |       |                                  |

# **CAMPUSSQUARE**

#### (2) My Schedule

This feature will display the class schedule, canceled classes, makeup classes, classroom changes and regular examinations for your current courses.

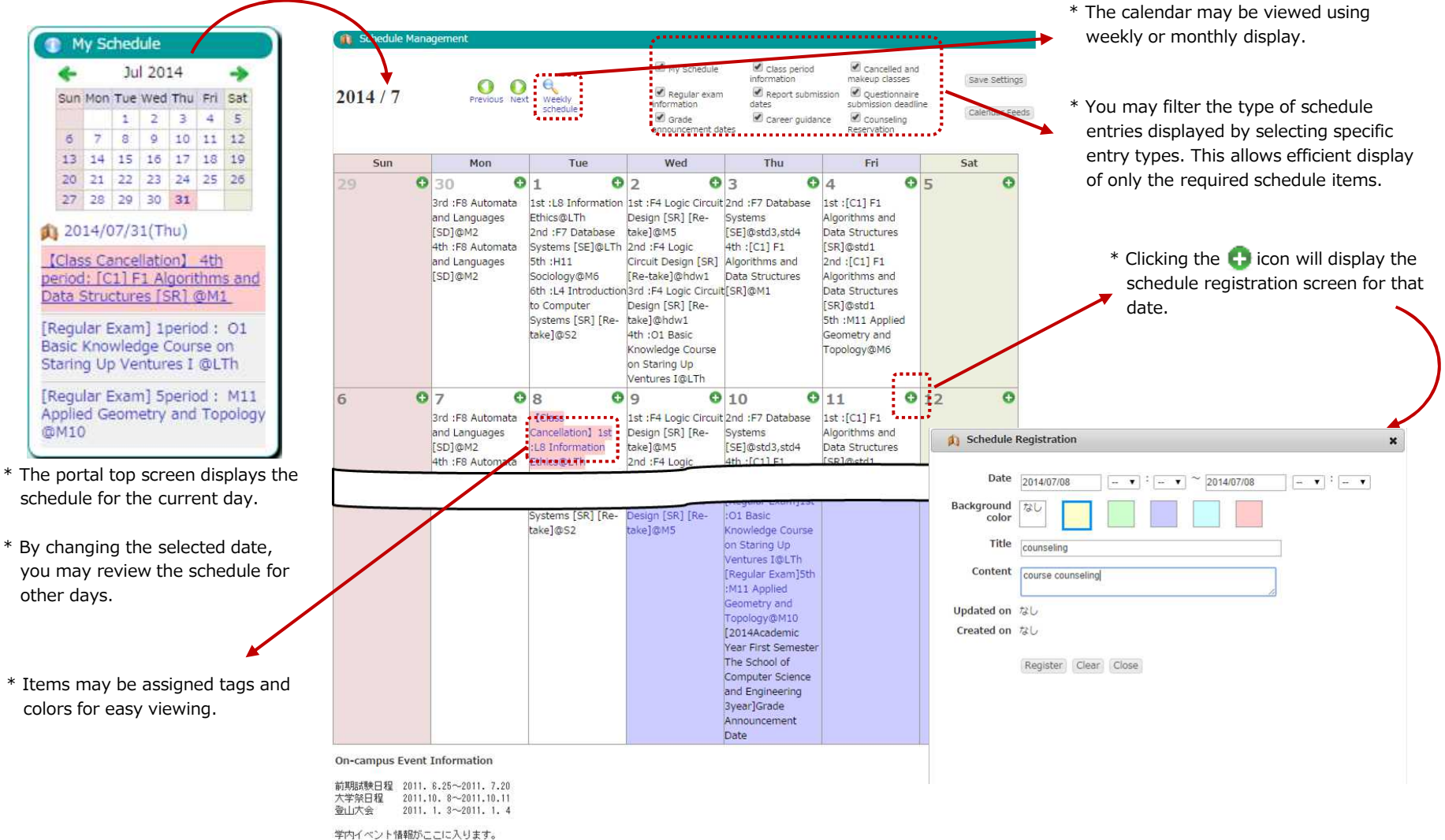

# **CAMPUSSQUARE**

#### (3) Calendar linking

① This feature allows public access to a file which may be imported into external calendar applications to access campus calendar information, student course info (including canceled and makeup classes, classroom changes), regular examination details and faculty instructed course info (including canceled and makeup classes, classroom changes).

2 Personalized calendar file link URLs may be reset by clicking the reset button.

| ne following URLs may be | used to acces: | s calendar feeds for import into calendar management applications.                  |           |
|--------------------------|----------------|-------------------------------------------------------------------------------------|-----------|
| Calendar                 |                | URL                                                                                 |           |
| Construction (           | (Japanese)     | https://172.26.15.53:8443/campusweb/calender/AcademicCalendar-J.ics                 |           |
| Lampus Calendar          | (English)      | https://172.26.15.53:8443/campusweb/calender/AcademicCalendar-E.ics                 |           |
| Class & Exam Calendar    | (Japanese)     | https://172.26.15.53.8443/campusweb/calender/7aab604da236661180e51510722a706eedf8a3 | Reset URI |
| (*1) (*2)                | (English)      | https://172.26.15.53:8443/campusweb/calender/7aab604da236661180e51510722a706eedf8a3 | Reset URI |

Calendar linked items: The following will be displayed at the title. Normal: E2 Intermediate English canceled: [canceled] E2 Intermediate English makeup: [makeup] E2 Intermediate English Room change: [Change] E2 Intermediate English Regular Exam: [Exam] E2 Intermediate English Report: [Report] E2 Intermediate English Calendar items: Location will be displayed in the location field.

## **CAMPUSSQUARE**

#### (4) Course Portfolio

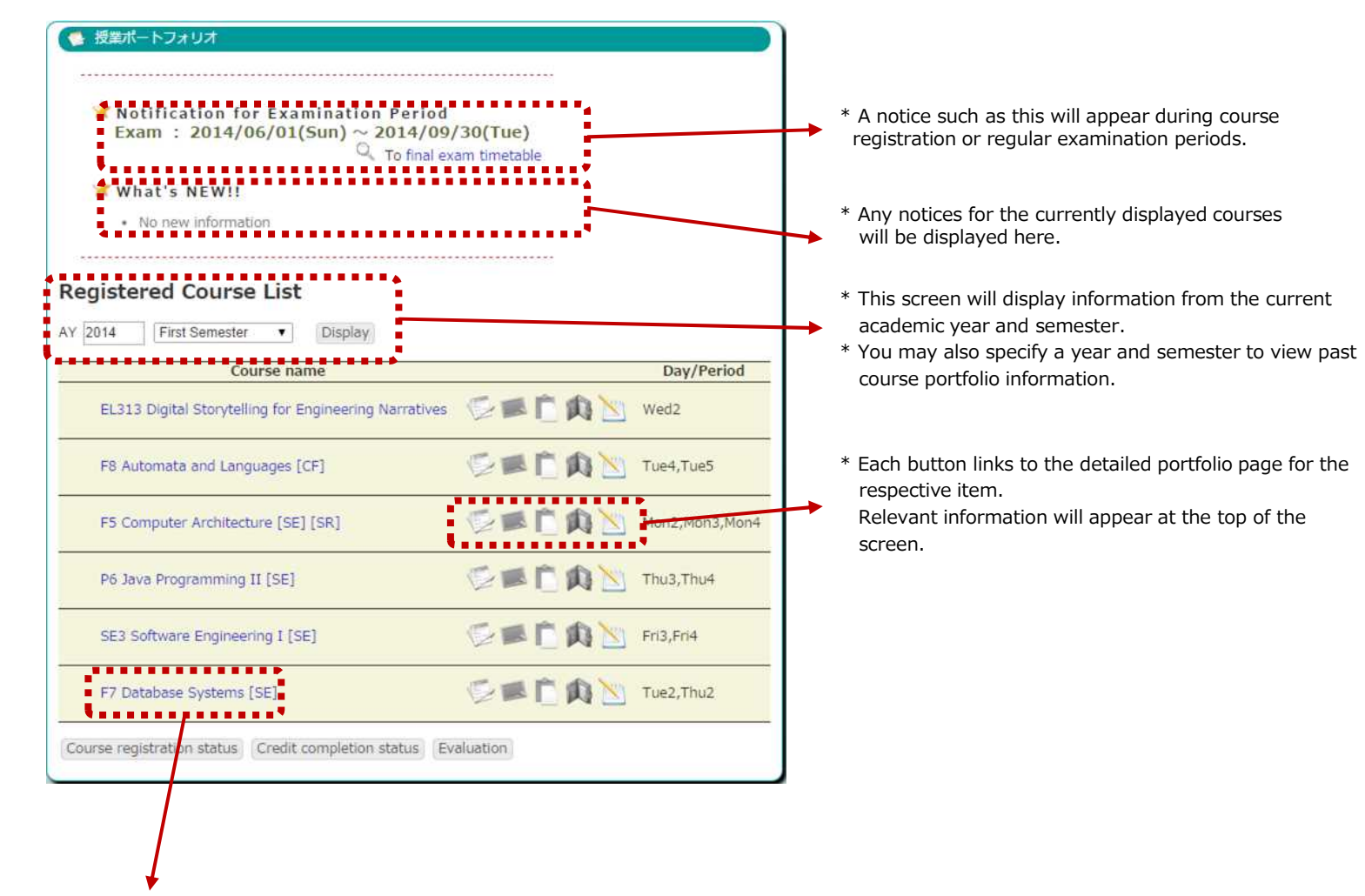

\* This page displays a list of subjects registered for the specified year and semester.

\* Click a subject name to display the detailed portfolio screen.

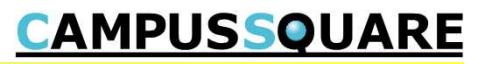

#### (4) Course Portfolio

This page displays an overview of information related to the selected subject.

|                                                                                                   | 2014Ad                                                              | zademic Year I                                            | First Semester             | Day/period                    | Thu4,Fri1,Fri2                |
|---------------------------------------------------------------------------------------------------|---------------------------------------------------------------------|-----------------------------------------------------------|----------------------------|-------------------------------|-------------------------------|
| ourse for                                                                                         | 学部                                                                  |                                                           |                            | Registration code             | 1306001                       |
| ourse                                                                                             | [C1] F1<br>Structu                                                  | L Algorithms and<br>Ires [SR]                             | l Data                     | Coordinator                   | TeacherOrStaffName<br>0980243 |
| yllabus inquiry                                                                                   | e                                                                   |                                                           |                            |                               |                               |
| Report Lis                                                                                        | tŵ                                                                  |                                                           |                            |                               |                               |
| ∘ ミニレポー1                                                                                          |                                                                     |                                                           |                            |                               |                               |
| Announce                                                                                          | ments 🛤                                                             |                                                           |                            |                               |                               |
| <ul> <li>No new Bu</li> </ul>                                                                     | lletin boards                                                       |                                                           |                            |                               |                               |
| Course Ou                                                                                         | estionnair                                                          | re List                                                   |                            |                               |                               |
| <ul> <li>No new Cla</li> </ul>                                                                    | ss questionr                                                        | naires                                                    |                            |                               |                               |
|                                                                                                   |                                                                     |                                                           |                            |                               |                               |
| Cancellati                                                                                        | on and ma                                                           | keup class s                                              | chedule🕮                   |                               |                               |
| Classroom Ch                                                                                      | nanges                                                              |                                                           |                            |                               |                               |
| <ul> <li>No classroo</li> <li>Cancelled classroom</li> </ul>                                      | im change in                                                        | formation.                                                |                            |                               |                               |
| Date                                                                                              | Period                                                              | Classroom                                                 | Ins                        | tructor                       |                               |
|                                                                                                   | 4                                                                   | Ml                                                        | TeacherOrSt<br>0980243     | affName                       |                               |
| 7/31(Thu)                                                                                         |                                                                     |                                                           |                            |                               |                               |
| 7/31(Thu)<br>Makeup Class<br>• No Make U                                                          | ses<br>p Class                                                      |                                                           | 1000000000                 |                               |                               |
| 7/31(Thu)<br>Makeup Class<br>• No Make U<br>Regular Es                                            | ses<br>p Class<br>kam Sched                                         | fule                                                      |                            |                               |                               |
| 7/31(Thu)<br>Makeup Class<br>• No Make U<br>Regular Ex<br>Exams Given                             | ses<br>p Class<br>kam Sched<br>during Reg                           | <mark>lule 🗅</mark><br>ular Exam Peri                     | od                         |                               |                               |
| 7/31(Thu)<br>Makeup Class<br>No Make U<br>Regular Ex<br>Exams Given<br>Exam<br>category           | ses<br>p Class<br><mark>kam Sched</mark><br>during Reg<br>Exam da   | <mark>fule and and and and and and and and and and</mark> | od<br>d Classroo           | m Material allow              | ed in Announcement            |
| 7/31(Thu)<br>Makeup Class<br>• No Make U<br>Regular Es<br>Exams Given<br>Exam<br>category<br>Exam | ses<br>p Class<br>xam Sched<br>during Reg<br>Exam da<br>2014/07/30( | fule view Period<br>tte Period<br>Wed) 1 (09:0<br>10:30)  | od<br>d Classroo<br>0 - M1 | m Material allow<br>classroom | ed in Announcement            |

## **CAMPUSSQUARE**

#### (5) Student Information

Viewing student information

This screen allows a student to view their own student information.

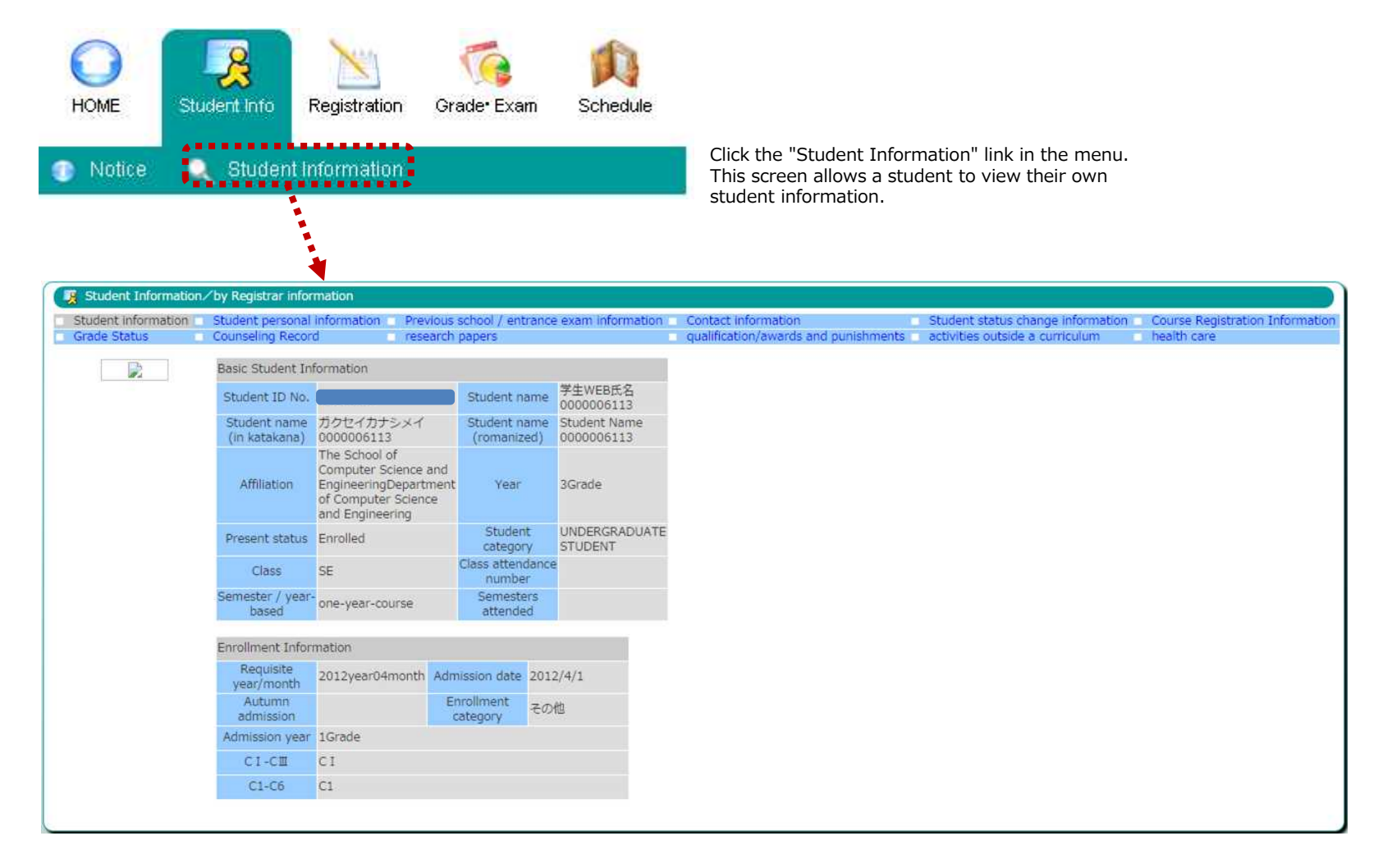

# **CAMPUSSQUARE**

(6) Registering courses and viewing registration status

 $\% \mbox{For Undergraduate Students},$ 

This screen allows you to register for courses as well as view currently registered courses. viewing function only.

Course registration may only be carried out during the course registration period. Outside of the registration period only viewing is possible.

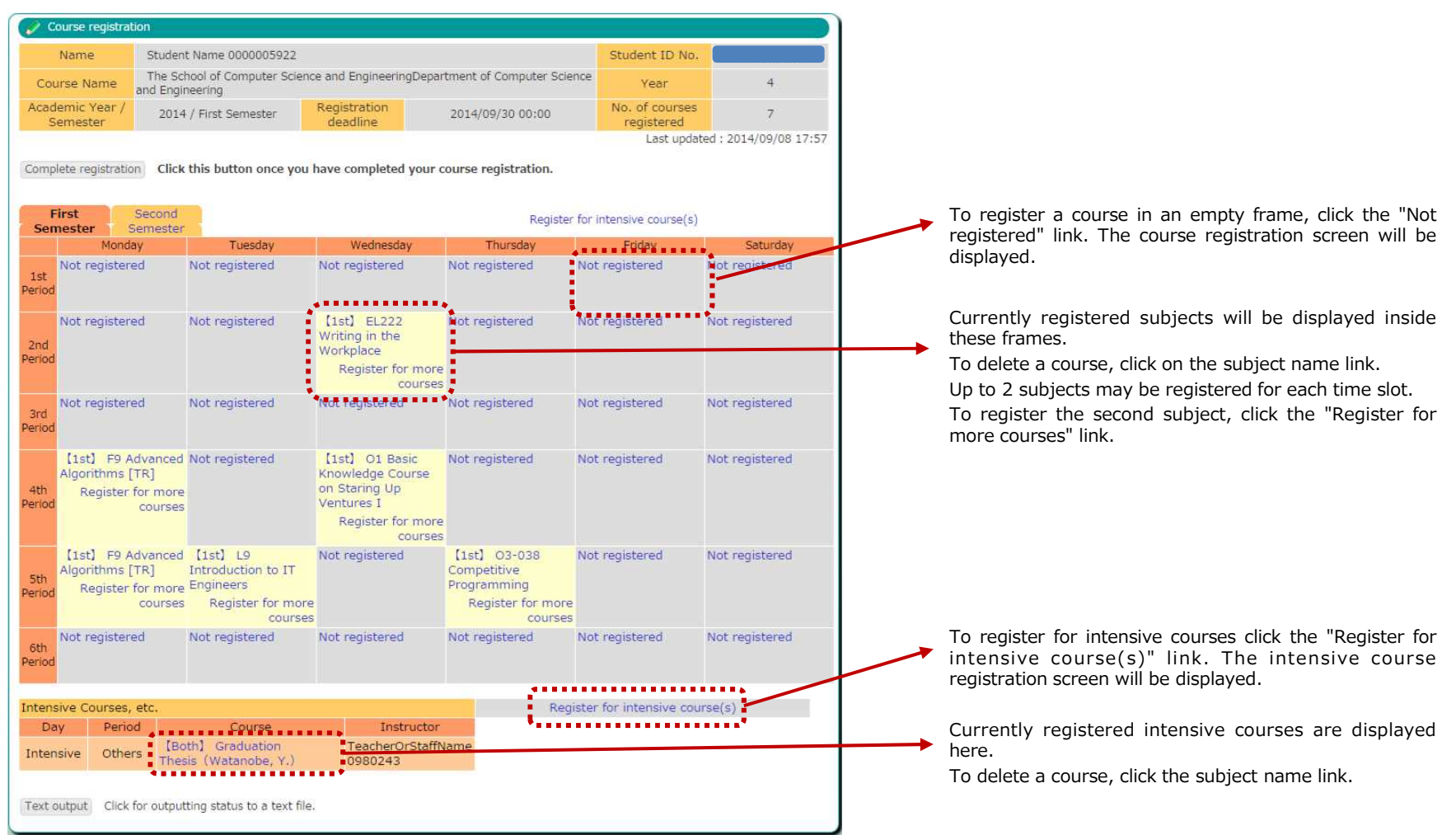

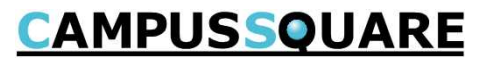

#### (6) Registering courses and viewing registration status

Choosing a course to register. XAvailable only for Graduate Students

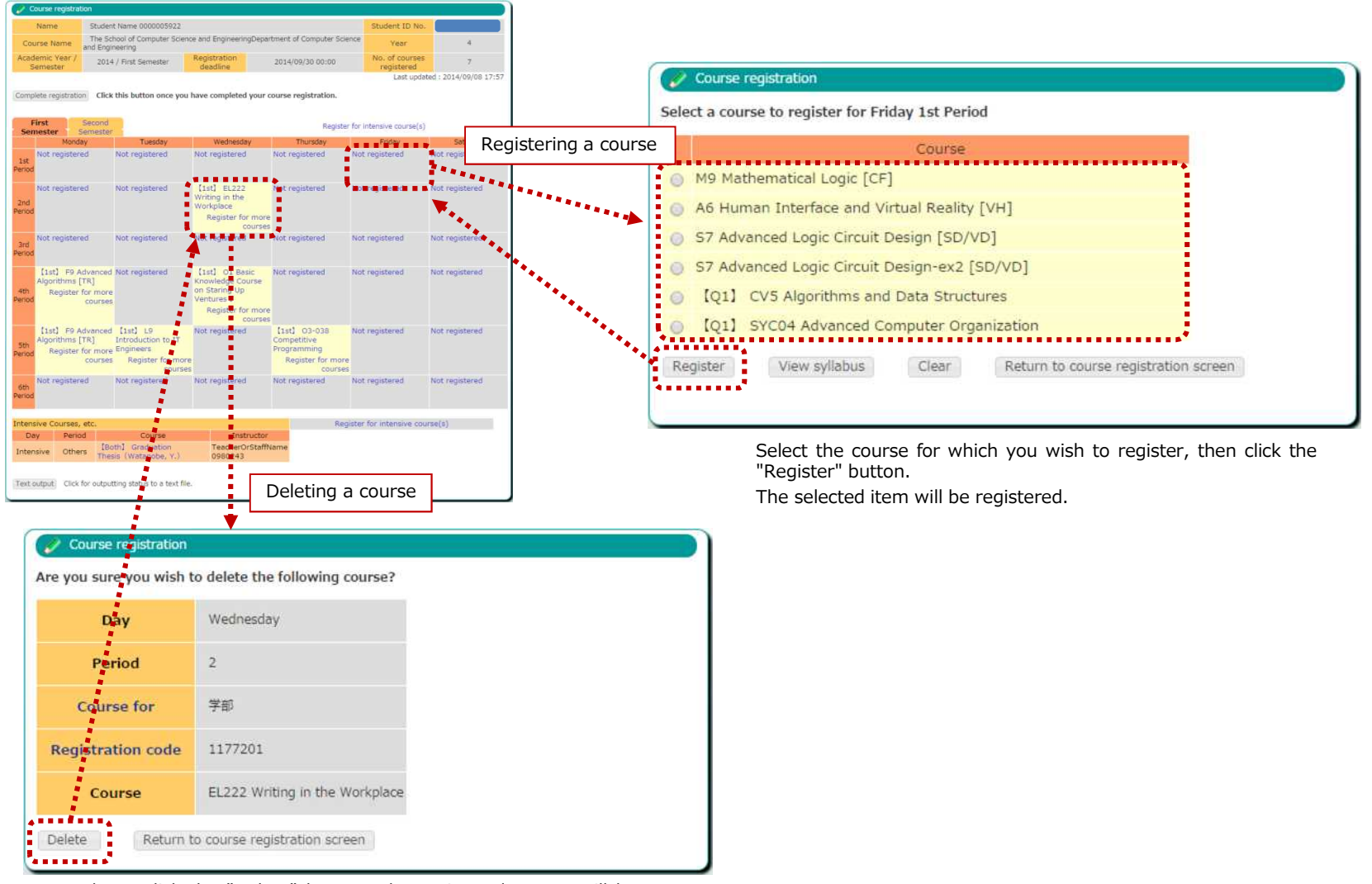

Please click the "Delete" button. The registered course will be deleted.

## **CAMPUSSQUARE**

(6) Registering courses and viewing registration status

Choosing a course to register. XAvailable only for Graduate Students

| Urse Name<br>demic Year /<br>Semester 2<br>2<br>plete registration<br>First Secon<br>Semes<br>Mody<br>Not registered<br>Not registered | School of Computer Science<br>ngineering<br>114 / First Semester<br>ick this button once you<br>ick this button once you<br>ick this button once you<br>ick this button once you<br>ick this button once you<br>ick this button once you<br>ick this button once you<br>ick this button once you<br>ick this button once you | e and EngineeringDepar<br>Registration<br>deadline<br>bave completed your of<br>Wednesday<br>Not registered | tment of Computer Scier<br>2014/09/30 00:00<br>ourse registration<br>Register<br>Thursday<br>Not registered | for intensive course(                                                                                                    | 4<br>es 7<br>dated : 2014/09/08 17:57<br>s)<br>Saturday |
|----------------------------------------------------------------------------------------------------|----------------------------------------------------------------------------------------------------|----------------------------------------------------------------------------------------------------|----------------------------------------------------------------------------------------------------|----------------------------------------------------------------------------------------------------|---------------------------------------------------------|
| demic Year / 2<br>Semester Secon<br>First Secon<br>Monday<br>Not registered<br>Not registered                                          | 114 / First Semester<br>ick this button once you<br>id<br>ter<br>Tuesday<br>Not registered<br>Not registered                                                                                                    | Registration<br>deadline<br>have completed your of<br>Wednesday<br>Not registered                           | 2014/09/30 00:00  Ourse registration.  Register  Thursday  Not registered                                   | No. of course<br>registered<br>Last upp<br>for intensive course(<br>Friday                                                                                                    | 25 7<br>dated : 2014/09/08 17:57<br>s)<br>Saturday      |
| First Secon<br>Monday<br>Not registered                                                                                                | ick this button once you<br>deter<br>Not registered<br>Not registered                                                                                                    | wednesday<br>Not registered                                                                                 | Registration.<br>Register<br>Thursday<br>Not registered                                                     | Last up<br>for intensive course(<br>Friday                                                                                                    | s)<br>Saturday                                          |
| Hrist Secon<br>mester Semes<br>Monday<br>Not registered<br>Not registered                                                              | Not registered                                                                                                    | Wednesday<br>Not registered                                                                                 | Register<br>Thursday<br>Not registered                                                                      | for intensive course(<br>Friday                                                                                                    | s)<br>Saturday                                          |
| Monday<br>Not registered<br>Not registered                                                                                             | Tuesday<br>Not registered<br>Not registered                                                                                                    | Wednesday<br>Not registered                                                                                 | Thursday<br>Not registered                                                                                  | Friday                                                                                                    | Saturday                                                |
| Not registered<br>Not registered                                                                                                    | Not registered                                                                                                    | Not registered                                                                                              | Not registered                                                                                              | A REAL PROPERTY AND A REAL PROPERTY AND A REAL |                                                         |
| Not registered                                                                                                    | Not registered                                                                                                    |                                                                                                    |                                                                                                    | Not registered                                                                                                    | Not registered                                          |
|                                                                                                    |                                                                                                    | 【1st】 EL222<br>Writing in the<br>Workplace<br>Register for more<br>courses                                  | Not registered                                                                                              | Not registered                                                                                                    | Not registered                                          |
| Not registered                                                                                                    | Not registered                                                                                                    | Not registered                                                                                              | Not registered                                                                                              | Not registered                                                                                                    | Not registered                                          |
| [1st] F9 Advanc<br>Algorithms [TR]<br>Register for mo<br>coun                                                                          | ed Not registered<br>ore                                                                                                    | [1st] O1 Basic<br>Knowledge Course<br>on Staring Up<br>Ventures I<br>Register for more<br>courses           | Not registered                                                                                              | Not registered                                                                                                    | Not registered                                          |
| 【1st】 F9 Advanc<br>Algorithms [TR]<br>Register for mo<br>court                                                                         | ed [1st] L9<br>Introduction to IT<br>ore Engineers<br>ses Register for more<br>courses                                                                                                    | Not registered                                                                                              | [1st] 03-038<br>Competitive<br>Programming<br>Register for more<br>courses                                  | Not registered                                                                                                    | Not registered                                          |
| Not registered                                                                                                    | Not registered                                                                                                    | Not registered                                                                                              | Not registered                                                                                              | Not registered                                                                                                    | Not registered                                          |
| sive Courses, etc.                                                                                                    |                                                                                                    |                                                                                                    | Regi                                                                                                    | ster for intensive o                                                                                                    | ourse(s)                                                |
| ay Period                                                                                                    | Course                                                                                                    | Instructor                                                                                                  |                                                                                                    |                                                                                                    |                                                         |
| nsive Others T                                                                                                    | Both] Graduation<br>hesis (Watanobe, Y.)                                                                                                    | TeacherOrStaffN<br>0980243                                                                                  | lame                                                                                                    |                                                                                                    |                                                         |

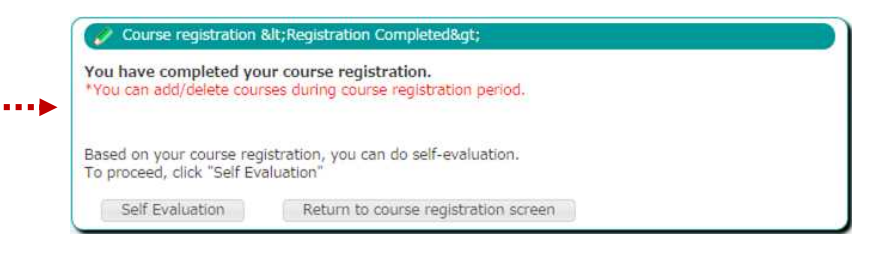

Once you are done registering courses, click the "Complete registration" button. This will complete the course registration process.

After completing registration, as long as it is still within the course registration period, you may still register and delete courses, as well as carry out self evaluations as many times as you like.

## **CAMPUSSQUARE**

#### (6) Registering courses and viewing registration status

You may output your course schedule in text format in order to confirm your registration.

| Name                                         | Student                              | Name 0000005922                                                             |                                                                                                   |                                                                            | Student ID No               | 8. (La cala)   |
|----------------------------------------------|--------------------------------------|-----------------------------------------------------------------------------|---------------------------------------------------------------------------------------------------|----------------------------------------------------------------------------|-----------------------------|----------------|
| ourse Name                                   | The Sch<br>and Engin                 | nool of Computer Scienc<br>neering                                          | e and EngineeringDepar                                                                            | rtment of Computer Scie                                                    | nce Year                    | 4              |
| demic Year /<br>Semester                     | 2014                                 | / First Semester                                                            | Registration<br>deadline                                                                          | 2014/09/30 00:00                                                           | No. of course<br>registered | s 7            |
| plete registration                           | Click                                | this button once you I                                                      | nave completed your o                                                                             | course registration.                                                       | for intensive course(s      |                |
| mester Si<br>Monda                           | emester                              | Tuesday                                                                     | Wednesday                                                                                         | Thursday                                                                   | Eriday                      | Caturday       |
| Not registere                                | d                                    | Not registered                                                              | Not registered                                                                                    | Not registered                                                             | Not registered              | Not registered |
| Not registere                                | d                                    | Not registered                                                              | 【1st】 EL222<br>Writing in the<br>Workplace<br>Register for more<br>courses                        | Not registered                                                             | Not registered              | Not registered |
| Not registere<br>d                           | d                                    | Not registered                                                              | Not registered                                                                                    | Not registered                                                             | Not registered              | Not registered |
| (1st) F9 Ad<br>Algorithms [1<br>Register f   | ivanced<br>[R]<br>or more<br>courses | Not registered                                                              | (1st) O1 Basic<br>Knowledge Course<br>on Staring Up<br>Ventures I<br>Register for more<br>courses | Not registered                                                             | Not registered              | Not registered |
| [1st] F9 Ad<br>Algorithms [1<br>d Register f | lvanced<br>rR]<br>or more<br>courses | [1st] L9<br>Introduction to IT<br>Engineers<br>Register for more<br>courses | Not registered                                                                                    | [1st] O3-038<br>Competitive<br>Programming<br>Register for more<br>courses | Not registered              | Not registered |
| Not registere<br>d                           | d                                    | Not registered                                                              | Not registered                                                                                    | Not registered                                                             | Not registered              | Not registered |
| nsive Courses,                               | etc.                                 |                                                                             |                                                                                                   | Reg                                                                        | ister for intensive co      | urse(s)        |
| ay Period                                    | i                                    | Course                                                                      | Instructor                                                                                        |                                                                            |                             | 10/00-04108/1  |
| nsive Other                                  | s (Bo<br>Thes                        | th】 Graduation<br>is(Watanobe, Y.)                                          | TeacherOrStaffN<br>0980243                                                                        | Name                                                                       |                             |                |
|                                              |                                      |                                                                             |                                                                                                   |                                                                            |                             |                |

Click the "Text output" button to download the data in CSV format.

This file may be viewed, edited and printed using spreadsheet applications (such as Microsoft Excel).

| 4  | A                            | В                                    | с                                       | D                                       | E                              | F              | G              |
|----|------------------------------|--------------------------------------|-----------------------------------------|-----------------------------------------|--------------------------------|----------------|----------------|
| 1  | [Name]                       | Student Name<br>0000005922           |                                         |                                         | [Student ID No.]               |                |                |
| 2  | [Course Name]                | The School of<br>Computer Science    |                                         |                                         | [Year]                         | 4Grade         |                |
| 3  | [Academic Year•<br>Semester] | 2014 • First Semester                | [Registration deadline]                 | 2014/9/30 0:00                          | [No. of courses<br>registered] | 7              |                |
| 4  |                              |                                      |                                         | -                                       |                                |                |                |
|    |                              |                                      |                                         | [Last updated:<br>2014/09/08 17:57]     |                                |                |                |
| 5  |                              |                                      |                                         |                                         |                                |                |                |
| 6  |                              | Monday                               | Tuesday                                 | Wednesday                               | Thursday                       | Exident        | Caturday       |
| -  | 1et Period                   | Not registered                       | Not registered                          | Not registered                          | Not registered                 | Not registered | Not registered |
|    | ist renou                    | Not replatored                       | NOT TOBISTORED                          | HOLICEISCHOU                            | Not replatered                 | HOT TOBISTOTOD | NOTTOBISTOTOD  |
| 9  |                              |                                      |                                         |                                         |                                |                |                |
| 10 | 2nd Period                   | Not registered                       | Not registered                          | [1st] EL222 Writing<br>in the Workplace | Not registered                 | Not registered | Not registered |
| 11 |                              |                                      |                                         |                                         |                                |                |                |
| 12 | 3rd Period                   | Not registered                       | Not registered                          | Not registered                          | Not registered                 | Not registered | Not registered |
| 13 |                              |                                      |                                         |                                         |                                |                |                |
| 14 | 4th Period                   | [1st] F9 Advanced<br>Algorithms [TR] | Not registered                          | 【1st】01 Basic<br>Knowledge Course on    | Not registered                 | Not registered | Not registered |
| 15 |                              |                                      |                                         |                                         |                                |                |                |
| 16 | 5th Period                   | [1st] F9 Advanced<br>Algorithms [TR] | 【1st】L9<br>Introduction to IT           | Not registered                          | [1st] O3-038<br>Competitive    | Not registered | Not registered |
| 17 |                              |                                      |                                         |                                         |                                |                |                |
| 18 | 6th Period                   | Not registered                       | Not registered                          | Not registered                          | Not registered                 | Not registered | Not registered |
| 19 |                              |                                      |                                         |                                         |                                |                |                |
| 20 |                              |                                      |                                         |                                         |                                |                |                |
| 21 | [Intensive Courses,<br>etc]  |                                      |                                         |                                         |                                |                |                |
| 22 | [Day]                        | [Period]                             | [Course]                                | [Instructor]                            |                                |                |                |
| 23 | Intensive                    | Others                               | 【Both】Graduation<br>Thesis(Watanobe, Y) | TeacherOrStaffName<br>0980243           |                                |                |                |

# **CAMPUSSQUARE**

#### (7) Viewing grades

You may view grades for completed courses from this screen.

| Spe              | cify a se              | arch ran           | ge.                             |                                        |                               |             |         |       |
|------------------|------------------------|--------------------|---------------------------------|----------------------------------------|-------------------------------|-------------|---------|-------|
| ۲                | All grade              | s (past an         | d current)                      |                                        |                               |             |         |       |
| 6                | Grades o               | f courses          | niven in specifi                | c AV and semester                      | 2014 AV First S               | Semester    |         |       |
|                  | Grades                 | n courses ;        | given in speen                  |                                        | 2014                          | 701110-3101 |         |       |
| Se               | arch                   | Output to I        | file Clear                      |                                        |                               |             |         |       |
| _                |                        |                    |                                 |                                        |                               |             |         | _     |
|                  |                        |                    |                                 |                                        |                               |             |         |       |
|                  |                        | -                  |                                 |                                        |                               |             |         |       |
| ς.               | View Grade             | 5                  |                                 |                                        |                               |             | -       |       |
|                  | Name                   | Student N          | ame 00000059                    | 22                                     | Student                       | ID No.      |         |       |
| A                | ffiliation             | The Schoo          | ol of Computer ster Science and | Science and Engineering                | Department Ye                 | ar          | 4       |       |
| cac<br>/ s       | lemic year<br>iemester | 2013AYSe           | cond Semester                   | - , ,                                  |                               |             |         |       |
|                  |                        |                    | Registration                    |                                        |                               |             |         |       |
| 10.              | AY                     | Offered            | code                            | Course name                            | Instructor name               | Score       | Grade   | Resul |
|                  | 2013                   | Second<br>Semester | 1179751                         | English through<br>Communicative Media | TeacherOrStaffName<br>0208708 | 84          | A       | Passe |
| 1                | 2013                   | Second<br>Semester | 1300951                         | Numerical Analysis                     | TeacherOrStaffName<br>0980209 | 55          | С       | Passe |
| 1<br>2           |                        | Second<br>Semester | 1410552                         | Artificial Intelligence                | TeacherOrStaffName<br>0183584 | 81          | A       | Passe |
| 1<br>2<br>3      | 2013                   |                    |                                 | Computer Graphics                      | TeacherOrStaffName<br>0980678 | н           | dropped | fail  |
| 1<br>2<br>3<br>4 | 2013<br>2013           | Second<br>Semester | 1411156                         |                                        |                               |             |         |       |

Select the desired academic year and semester, then click the "Search" button.

## **CAMPUSSQUARE**

#### (7) Viewing grades

Grades for the selected subjects may be viewed from this screen.

| ify a search rang                                                      | ge.                                                                          |                          |
|------------------------------------------------------------------------|------------------------------------------------------------------------------|--------------------------|
| All grades (past and                                                   | d current)                                                                   |                          |
| ades of courses g                                                      | iven in specific AY and semester. $ ightarrow$                               | 2014 AY First Semester • |
| ch Output to f                                                         | ile Clear                                                                    |                          |
|                                                                        |                                                                              |                          |
|                                                                        |                                                                              |                          |
| View Grades /<br>5 results match                                       | File Output<br>the specified criteria.                                       | )                        |
| View Grades /<br>5 results match<br>Note: Output may t                 | File Output<br>the specified criteria.<br>ake some time to complete.         |                          |
| View Grades /<br>5 results match<br>Note: Output may t<br>Start/Output | File Output<br>the specified criteria.<br>ake some time to complete.<br>Back | )                        |

Click the "Output to file" button to download grade data in a CSV format file.

This file may be viewed, edited and printed using spreadsheet applications (such as Microsoft Excel).

## **CAMPUSSQUARE**

#### (8) Viewing credit completion status

You may view grades which have been finalized.

|                | Grad                                                                                                    | es of cours<br>Output                                                                                                    | ses given<br>t to file                         | in specific                                                                                                    | AY an                               | d sem                                           | ester. –                                                                                         | ÷ 20                         | 14                              | AY [                                      | First Semeste | er \star     |
|----------------|----------------------------------------------------------------------------------------------------|----------------------------------------------------------------------------------------------------|------------------------------------------------|----------------------------------------------------------------------------------------------------|-------------------------------------|-------------------------------------------------|--------------------------------------------------------------------------------------------------|------------------------------|---------------------------------|-------------------------------------------|---------------|--------------|
| ŝ              | Search                                                                                                    | Output                                                                                                    | t to file                                      | Clear                                                                                                    |                                     |                                                 |                                                                                                  |                              |                                 | L                                         |               |              |
|                | Search                                                                                                    | Output                                                                                                    | t to file                                      | Clear                                                                                                    |                                     |                                                 |                                                                                                  |                              |                                 |                                           |               |              |
|                | 0000                                                                                                    | The second second s |                                                | Cicol                                                                                                    |                                     |                                                 |                                                                                                  |                              |                                 |                                           |               |              |
|                | <u>.</u>                                                                                                    | ÷                                                                                                    |                                                |                                                                                                    |                                     |                                                 |                                                                                                  |                              |                                 |                                           |               |              |
|                |                                                                                                    |                                                                                                    |                                                |                                                                                                    |                                     |                                                 |                                                                                                  |                              |                                 |                                           |               |              |
|                | HI /4 // 18 4 5 (1)                                                                                                    | 20                                                                                                    |                                                |                                                                                                    |                                     |                                                 |                                                                                                  |                              |                                 |                                           |               |              |
| 4              | 单位19194776                                                                                                    | N 22                                                                                                    |                                                | _                                                                                                    |                                     |                                                 |                                                                                                  |                              |                                 |                                           |               |              |
|                | Name                                                                                                    | Student Name                                                                                                    | ≥ 0000005922                                   | 9                                                                                                    | itudent I                           | D No.                                           |                                                                                                  |                              |                                 |                                           | Se Se         | elect the de |
|                | Affiliation                                                                                                    | The School of<br>EngineeringDe<br>Science and E                                                                                                    | Computer Sci<br>epartment of (<br>ingineering  | lence and<br>Computer                                                                                                    | Yea                                 | r i                                             | 4                                                                                                |                              |                                 |                                           |               |              |
| Ci             | ademic year /<br>semester                                                                                                    | 2013AY Secon                                                                                                    | nd Semester                                    | c                                                                                                    | umulativ                            | e GPA                                           | -                                                                                                |                              |                                 |                                           | I             |              |
| 1              | arned credits                                                                                                    | 9.0 Note: This                                                                                                    | s includes crea                                | lits from                                                                                                    |                                     |                                                 |                                                                                                  |                              |                                 |                                           |               |              |
|                | amastas CDA                                                                                                    |                                                                                                    | ale and all all all all all all all all all al |                                                                                                    |                                     |                                                 |                                                                                                  |                              |                                 |                                           |               |              |
| Se             | emester GPA                                                                                                    |                                                                                                    |                                                |                                                                                                    |                                     |                                                 |                                                                                                  |                              |                                 |                                           |               |              |
| ~,             | ductine real                                                                                                    | 2032                                                                                                    |                                                |                                                                                                    |                                     |                                                 |                                                                                                  |                              |                                 |                                           |               |              |
| -              | d Comertor                                                                                                    | 2013                                                                                                    |                                                |                                                                                                    |                                     |                                                 |                                                                                                  |                              |                                 |                                           |               |              |
| 2n             | d Semester                                                                                                    | 2013                                                                                                    |                                                |                                                                                                    |                                     |                                                 |                                                                                                  |                              |                                 |                                           |               |              |
| st             | d Semester :<br>tatus of Earned<br>Course                                                                                                    | 2013<br>2.50<br>Credits<br>Course                                                                                                    | Course                                         |                                                                                                    |                                     |                                                 |                                                                                                  |                              |                                 |                                           |               |              |
| st             | tatus of Earned<br>Course<br>primary                                                                                                    | 2013<br>2.50<br>Credits<br>Course<br>secondary                                                                                                    | Course<br>tertiary                             | Course                                                                                                    | Credits                             | Earned<br>in AY                                 | Semester                                                                                         | Score                        | Grade                           | Pass/Fail                                 |               |              |
| st             | d Semester :<br>tatus of Earned<br>Course<br>primary<br>classification                                                                                                    | 2013<br>2:50<br>Credits<br>Course<br>secondary<br>classification                                                                                                    | Course<br>tertiary<br>classificatior           | Course                                                                                                    | Credits                             | Earned<br>in AY                                 | Semester                                                                                         | Score                        | Grade                           | Pass/Fail                                 |               |              |
| :n<br>St       | d Semester :<br>tatus of Earned<br>Course<br>primary<br>classification<br>English<br>Language<br>Courses                                                                                                    | 2013<br>Credits<br>Course<br>secondary<br>classification<br>/EL3 Adv.<br>Eng. and Tec.                                                                                                    | Course<br>tertiary<br>classificatior           | Course<br>English<br>through<br>Communicative<br>Media                                                                                | Credits                             | Earned<br>in AY<br>2013                         | Semester<br>Second<br>Semester                                                                   | Score<br>84                  | Grade                           | Pass/Fail<br>Pass                         |               |              |
| 2n<br>St       | d Semester :<br>tatus of Earned<br>Course<br>primary<br>classification<br>English<br>Language<br>Course<br>Specialized<br>Course                                                                                                    | 2013<br>2.50<br>Credits<br>Secondary<br>classification<br>/EL3 Adv.<br>Eng. and Tec.                                                                                                    | Course<br>tertiary<br>classification           | Course<br>English<br>through<br>Communicative<br>Media                                                                                | Credits                             | Earned<br>in AY<br>2013                         | Semester<br>Second<br>Semester                                                                   | Score<br>84                  | Grade                           | Pass/Fail<br>Pass                         |               |              |
| 2<br>2         | d Semester :<br>course<br>primary<br>classification<br>English<br>English<br>English<br>Specialized<br>Courses<br>Specialized<br>Fundamental                                                                                                    | 2013<br>2.50<br>Credits<br>Course<br>secondary<br>classification<br>/EL3 Adv.<br>Eng. and Tec.<br>Foundations<br>of CSE                                                                                                    | Course<br>tertiary<br>classificatior           | Course<br>English<br>through<br>Communicative<br>Media<br>Numerical<br>Analysis                                                       | <b>Credits</b><br>2.0<br>3.0        | Earned<br>in AY<br>2013<br>2013                 | Second<br>Second<br>Second<br>Second<br>Second                                                   | Score<br>84<br>55            | Grade<br>A<br>C                 | Pass/Fail<br>Pass<br>Pass                 |               |              |
| :n<br>st<br>c. | d Semester<br>course<br>primary<br>classification<br>English<br>Language<br>Courses<br>Specialized<br>Courses,<br>Specialized<br>Fundamental<br>Courses<br>Specialized<br>Fundamental<br>Courses<br>Specialized                                                                                                    | 2013<br>2.50<br>Credits<br>Course<br>secondary<br>classification<br>/EL3 Adv.<br>Eng. and Tec.<br>Foundations<br>of CSE                                                                                                    | Course<br>tertiary<br>classificatior           | Course<br>English<br>through<br>Communicative<br>Media<br>Numerical<br>Analysis                                                       | <b>Credits</b><br>2.0<br>3.0        | Earned<br>in AY<br>2013<br>2013                 | Semester<br>Second<br>Second<br>Second<br>Semester                                               | Score<br>84<br>55            | Grade<br>A<br>C                 | Pass/Fail<br>Pass<br>Pass                 |               |              |
| n<br>5t        | d Semester :<br>tatus of Earned<br>Course<br>primary<br>classification<br>English<br>English<br>English<br>English<br>Courses<br>Specialized<br>Courses,<br>Specialized<br>Courses,<br>Specialized<br>Courses,<br>Specialized<br>Courses,<br>Specialized<br>Courses                                                                                                    | 2013<br>2.50<br>Credits<br>Course<br>secondary<br>classification<br>/EL3 Adv.<br>Eng. and Tec.<br>Foundations<br>of CSE<br>Applications                                                                                                    | Course<br>tertiary<br>classificatior           | Course<br>English<br>through<br>Communicative<br>Media<br>Numerical<br>Analysis<br>Artificial<br>Intelligence                         | Credits<br>2.0<br>3.0<br>3.0        | Earned<br>in AY<br>2013<br>2013<br>2013         | Second<br>Second<br>Semester<br>Second<br>Second<br>Second<br>Second<br>Second                   | Score<br>84<br>55<br>81      | Grade<br>A<br>C<br>A            | Pass/Fail<br>Pass<br>Pass<br>Pass         |               |              |
| n<br>St<br>D,  | d Semester<br>catus of Earned<br>Course<br>primary<br>classification<br>English<br>English<br>English<br>Courses<br>Specialized<br>Courses,<br>Specialized<br>Courses,<br>Specialized<br>Courses<br>Specialized<br>Courses,<br>Specialized<br>Courses,<br>Specialized<br>Courses,<br>Specialized<br>Courses,<br>Specialized<br>Courses,<br>Specialized<br>Courses,<br>Specialized<br>Courses,<br>Specialized<br>Courses,<br>Specialized | 2013<br>2.50<br>Credits<br>Course<br>secondary<br>classification<br>/EL3 Adv.<br>Eng. and Tec.<br>Foundations<br>of CSE<br>Applications<br>Applications                                                                                                    | Course<br>tertiary<br>classification           | Course<br>English<br>through<br>Communicative<br>Media<br>Numerical<br>Analysis<br>Artificial<br>Intelligence<br>Computer<br>Graphics | Credits<br>2.0<br>3.0<br>3.0<br>3.0 | Earned<br>in AY<br>2013<br>2013<br>2013<br>2013 | Second<br>Second<br>Second<br>Second<br>Second<br>Second<br>Second<br>Second<br>Second<br>Second | Score<br>84<br>55<br>81<br>н | Grade<br>A<br>C<br>A<br>dropped | Pass/Fail<br>Pass<br>Pass<br>Pass<br>Fail |               |              |

elect the desired academic year and semester, then click the "Search" button.

## **CAMPUSSQUARE**

(8) Viewing credit completion status

You may view grades which have been finalized.

| cify a s       | earch range.                                                                                                    |
|----------------|----------------------------------------------------------------------------------------------------|
| All grad       | es (past and current)                                                                                                    |
| Grades         | of courses given in specific AY and semester. $ ightarrow$ 2014 AY First Semester $\bullet$                                         |
| rch            | Output to file Clear                                                                                                    |
|                |                                                                                                    |
|                |                                                                                                    |
| _              |                                                                                                    |
|                | 基位修得状况照会/ File Output Confirmation                                                                                                  |
| S res          | 单位修得状况照会/ File Output Confirmation                                                                                                  |
| 5 res          | #位修得状況照会/ File Output Confirmation<br>ults match the specified criteria.<br>Output may take some time to complete.                  |
| 5 res<br>Note: | 単位修得状況照会/ File Output Confirmation<br>ults match the specified criteria.<br>Output may take some time to complete.<br>t/Output Back |

Click the "Output to file" button to download grade data in a CSV format file.

This file may be viewed, edited and printed using spreadsheet applications (such as Microsoft Excel).

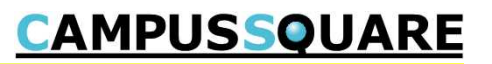

#### (9) Self evaluation

You may review course completion, grades, year advancement and graduation requirement fulfillment information from this screen. You may also carry out a prospective evaluation for year advancement and graduation requirements.

| lation / C               | nteria Input                                                                                   |                                                          |              |                      | Evaluation / R          | esults                                              |                           |                        | _                 |                          |                        |                         |   |
|--------------------------|------------------------------------------------------------------------------------------------|----------------------------------------------------------|--------------|----------------------|-------------------------|-----------------------------------------------------|---------------------------|------------------------|-------------------|--------------------------|------------------------|-------------------------|---|
| nt name                  | Student Name 0000007030                                                                        | Student I                                                | D No.        |                      | Student name            | Student Name 00                                     | 00007030                  |                        |                   | Stud                     | dent ID No.            |                         |   |
| udent<br>iliation        | The School of Computer Science and<br>EngineeringDepartment of Computer Sci<br>and Engineering | ience Year                                               | 3            |                      | Affiliation             | The School of Col<br>EngineeringDepa<br>Engineering | mputer Sci<br>rtment of ( | ence and<br>computer S | cience ar         | nd                       | Year                   | 3                       |   |
| evaluation               | criteria.                                                                                      |                                                          |              |                      | Evaluation criteri      | a ENG卒業要件判定                                         |                           |                        |                   |                          |                        |                         |   |
|                          | Evaluation Criteria for:                                                                       |                                                          |              |                      | 101                     |                                                     |                           |                        |                   |                          |                        |                         |   |
|                          | SOTSUHAI                                                                                       |                                                          |              |                      | Evaluation results      |                                                     |                           |                        |                   |                          |                        |                         |   |
|                          | ENG卒業要件判                                                                                       | 宦                                                        |              |                      |                         |                                                     | Minimum                   | Maximum                | No. of            | Credits of               | Crodite                | No. of                  |   |
| uate                     |                                                                                                |                                                          |              |                      | Cate                    | gory                                                | no. of<br>credits         | no. of<br>credits      | earned<br>credits | currently-<br>registered | used for<br>evaluation | insufficient<br>credits | t |
|                          |                                                                                                |                                                          |              |                      | ■                       |                                                     | 128                       | 999                    | 85                | 18                       | 103                    | c                       | 0 |
| lect the                 | evaluation criteria and click                                                                  | the "Evalua                                              | te" butt     | on.                  | ●──教養科目                 |                                                     | 10                        | 999                    | 10                | 0                        | 10                     | 0                       | 0 |
|                          |                                                                                                |                                                          |              |                      | 一〇人文・社                  | 会                                                   | 8                         | 999                    | 8                 | 0                        | 8                      | 0                       | 0 |
|                          |                                                                                                |                                                          |              |                      | しつ体育実技                  | 6                                                   | 2                         | 999                    | 2                 | 0                        | 2                      | 0                       | 0 |
|                          |                                                                                                |                                                          |              |                      | 英語科目                    |                                                     | 15                        | 999                    | 10                | 2                        | 12                     | 3                       | 3 |
| 🔀 Evaluatio              | on / Individual courses                                                                        |                                                          |              |                      | ● ── 専門教育科目             | 3                                                   | 95                        | 999                    | 65                | 16                       | 81                     | 14                      | 4 |
| Category                 | 数学関連科目                                                                                         |                                                          |              |                      |                         | 科目                                                  | 8                         | 999                    | 12                | 0                        | 12                     | C                       | 0 |
|                          | Credits o                                                                                      | F                                                        | No. of       |                      | 2自然科学                   | 間連科目                                                | 4                         | 999                    | 8                 | 0                        | 8                      | 0                       | 0 |
| Minimum no<br>of credits | <ol> <li>Maximum no. No. of earned currently<br/>of credits credits registered</li> </ol>      | <ul> <li>Credits used</li> <li>for evaluation</li> </ul> | insufficient | Evaluation<br>result | - クロンピュ                 | 一夕基礎関連科目                                            | 11                        | 999                    | 14                | 2                        | 16                     | 0                       | 0 |
|                          | courses                                                                                        |                                                          | credits      |                      | - クプログラ                 | ミング関連科目                                             | 12                        | 999                    | 12                | 0                        | 12                     | C                       | 0 |
| 计变声话,                    |                                                                                                | 0 12                                                     | 0            | Pass                 | -03282                  | ータ理工学基礎関連権                                          | 目 21                      | 999                    | 17                | 7                        | 24                     | 0                       | 0 |
| /土志(学現 - 日               | 前期17日は前期加渡周小復に参毎月単位気に計上しよ9<br>画年科目および後期科目は、後期成績開示後に修得済集                                        | 。<br>1位数に計上します。                                          |              |                      | -0022                   | ータ・システム関連権                                          | 目 0                       | 999                    | 0                 | 0                        | 0                      | 0                       | 0 |
| C                        | Stegony Course par                                                                             | ne                                                       | Credits      | Statue               | -02262                  | ータ・ネットワーク間                                          | 連科目 0                     | 999                    | 2                 | 0                        | 2                      | C                       | 0 |
| 数学期連科日                   | Linear Algebra I                                                                               | ue.                                                      | 2            | Pass                 | アプリケ                    | ーション関連科目                                            | 0                         | 999                    | 0                 | 2                        | 2                      | C                       | 0 |
| 数学期連科日                   | Linear Algebra II                                                                              |                                                          | 2            | Pass                 | -07760                  | ェア・エンジニアリン                                          | ク関連科目                     | 999                    | 0                 | 3                        | 3                      | C                       | 0 |
| 数学關連科目                   | Differential and Integral Calcu                                                                | lus I                                                    | 2            | Pass                 | Lつその他の                  | 科目                                                  | 0                         | 999                    | 0                 | 2                        | 2                      | C                       | 0 |
| 数学間連科目                   | Differential and Integral Calcu                                                                | lus II                                                   | 2            | Pass                 | - [7卒業論文                |                                                     | 8                         | 999                    | 0                 | 0                        | 0                      | 8                       | 8 |
| 数学関連科目                   | Fourier Analysis                                                                               |                                                          | 2            | Pass                 | L                       | 5專門科目                                               | 0                         | 0                      | 0                 | 0                        | 0                      | C                       | 0 |
| 数学関連科目                   | Complex Analysis                                                                               |                                                          | 2            |                      | Evaluate with different | ent criteria                                        |                           |                        |                   |                          |                        |                         |   |
| 数学関連科目                   | Probability and Statistics                                                                     |                                                          | 2            | Pass                 |                         |                                                     |                           |                        |                   |                          |                        |                         |   |
| 数学間連科目                   | Applied Algebra                                                                                |                                                          | 2            |                      |                         |                                                     |                           |                        |                   |                          |                        |                         |   |
| 数学間連科目                   | Introduction to Topology                                                                       |                                                          | 2            |                      | Click a cated           | ory link to vi                                      | ew deta                   | ailed inf              | ormat             | ion divi                 | ded by s               | ubject.                 |   |
| 数学関連科目                   | Computational Geometry                                                                         |                                                          | 2            |                      |                         |                                                     |                           |                        |                   |                          | , -                    | 5                       |   |
| 数学関連科目                   | Applied Geometry and Topolo                                                                    | gy                                                       | 2            |                      |                         |                                                     |                           |                        |                   |                          |                        |                         |   |
|                          |                                                                                                |                                                          |              |                      |                         |                                                     |                           |                        |                   |                          |                        |                         |   |
| 数学間連科目                   | Mathematical Logic                                                                             |                                                          | 2            |                      |                         |                                                     |                           |                        |                   |                          |                        |                         |   |

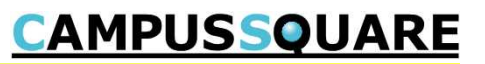

#### (10) Qualification self evaluation

Using your current current grades, you may carry out a self evaluation for qualifications for which you have already applied.

| Student name                                      | Student Name 0000006163                                                                            | Student ID No. |   |
|---------------------------------------------------|----------------------------------------------------------------------------------------------------|----------------|---|
| Affiliation                                       | The School of Computer Science and<br>EngineeringDepartment of Computer Science<br>and Engineering | Year           | 3 |
| elect departmen                                   | t.                                                                                                 |                |   |
| Department : Dep                                  | artment of Computer Science and Engineering                                                        |                | ¥ |
|                                                   |                                                                                                    |                |   |
| Select year.<br>∕ear : 4 ▼                        | n avaluation critoria                                                                              |                |   |
| Select year.<br>′ear : 4 ▼<br>Select qualificatio | n evaluation criteria.                                                                             |                |   |

Select the affiliation, student year and qualification, then click the "Evaluate" button to view the evaluation results for the selected qualification.